TO: EPSON 愛用者

FROM: EPSON 客服中心

主題敘述: 雷射複合機 Epson WorkForce AL-MX300DNF 使用 Firefox 火狐瀏覽器每次進入印表機 WEB 設定網頁都會有警告訊息的排除方式

## ※當使用 Firefox 火狐瀏覽器時,輸入印表機 IP 位址,瀏覽器都會出現警告訊息,可依下面操作方式排除。

| 檔案 (           | E)編輯(E) | 檢視 (⊻)  | 歷史 (S)                                                                                                    | 書籤 (B)                                                                            | I具①                                | 說明 ( <u>H</u> )            |                      |                   |                         |                       |                       |    |     |   |   | x |
|----------------|---------|---------|----------------------------------------------------------------------------------------------------|-----------------------------------------------------------------------------------|------------------------------------|----------------------------|----------------------|-------------------|-------------------------|-----------------------|-----------------------|----|-----|---|---|---|
|                | 不受信任的   | 的連線     |                                                                                                    | +                                                                                 |                                    |                            |                      |                   |                         |                       |                       |    |     |   |   |   |
| -              |         | 🗲 🕲 htt | :ps:// <b>192</b>                                                                                                    | 168.6.134                                                                         |                                    |                            | ∀                    | C 8               | ▼ Google                | ۶                     | •                     | Â  | ☆   | Ê | 8 | ≡ |
| 🙆 最            | 常瀏覽 🥹   | 新手上路 🛓  | ] 即時新                                                                                                    | 閏                                                                                 |                                    |                            |                      |                   |                         |                       |                       |    |     |   |   |   |
| 0 <b>b</b> * i |         |         | 這<br>您<br>要<br>一法<br>我<br>恋<br>要<br>是<br>波<br>載<br>款<br>來<br>歌<br>熟<br>之<br>。<br>一法<br>我<br>恋<br>で<br>一般<br>該<br>家<br>不<br>一般<br>一般<br>該<br>次<br>不<br>一般<br>一般<br>支<br>一般<br>表<br>一般<br>表<br>一般<br>表<br>一般<br>表<br>一般<br>一般<br>之<br>一般<br>表<br>一般<br>一般<br>方<br>物<br>一<br>一<br>法<br>我<br>一<br>一<br>一般<br>方<br>物<br>一<br>一<br>一<br>一<br>一<br>校<br>一<br>一<br>一<br>一<br>一<br>一<br>一<br>一<br>一<br>一<br>一<br>一<br>一 | <b>連線未</b><br>Firefox和1<br>說,當您建<br>息 <b>麼辦?</b><br>常不會還到<br>離開這裡!<br>細節<br>解此安全) | 受信任<br>92.168.6.<br>立安全連線<br>查個問題, | 134 建立安:<br>時,網站會<br>此錯誤訊息 | 全連線,<br>提供身份<br>代表有人 | 但是我們<br> 識別以證<br> | 無法確認目<br>明您連到了<br>言該網站, | 前的連紙<br>了正確的5<br>您不該約 | 見是安全 <br>也方。但<br>豊績瀏覽 | 的。 | 的身份 | Ħ |   | м |
|                |         |         |                                                                                                    |                                                                                   |                                    |                            |                      |                   |                         |                       |                       |    |     |   | J | • |

◎Firefox 火狐瀏覽器畫面

步驟1、Firefox 火狐瀏覽器先按一下畫面上的「我了解此安全風險」選項。

| 檔案 ( | E)編輯(E)                                                | 檢視 (⊻)         | 歷史 (S)              | 書籤 (B)    | 工具①     | 說明(出)     |        |       |        |      |      |    | l |   |   | × |
|------|--------------------------------------------------------|----------------|---------------------|-----------|---------|-----------|--------|-------|--------|------|------|----|---|---|---|---|
|      | 不受信任的                                                  | 的連線            |                     | +         |         |           |        |       |        |      |      |    |   |   |   |   |
| -    |                                                        | <b>()</b> 🛞 ht | tps:// <b>192</b> . | 168.6.134 |         |           | . ∀ 6  | 8-    | Google | ٩    | +    | A  | ☆ | Ê | 8 | ≡ |
| 🕗 最  | 常瀏覽 🥹                                                  | 新手上路           | 🚽 即時新               | 閠         |         |           |        |       |        |      |      |    |   |   |   |   |
|      |                                                        |                |                     |           |         |           |        |       |        |      |      |    |   |   |   | - |
| 0    | -                                                      |                |                     |           |         |           |        |       |        |      |      |    |   |   |   |   |
| *    |                                                        |                | )= (m               | >= /      |         | -         |        |       |        |      |      |    |   |   |   |   |
| *    |                                                        |                | 這個                  | 建線木       | 受信任     | ±         |        |       |        |      |      |    |   |   |   |   |
| 745  |                                                        |                | 您要求                 | Firefox 和 | 192.168 | .6.134 建立 | 安全連線,但 | 是我們無法 | 去確認目前  | 的連線是 | 星安全的 | 约。 |   |   |   |   |
|      | 一般來說,當您建立安全連線時,網站會提供身份識別以證明您連到了正確的地方。但此網站的身份無<br>法被驗證。 |                |                     |           |         |           |        |       |        |      |      |    |   |   |   |   |
|      | 我該怎麼辦?<br>若您平常不會遇到這個問題,此錯誤訊息代表有人正試著假冒該網站,您不該繼續瀏覽。      |                |                     |           |         |           |        |       |        |      |      |    |   |   | ш |   |
|      |                                                        |                |                     |           |         |           |        |       |        |      |      |    |   |   |   |   |
|      |                                                        |                | 帶我                  | 離開這裡      | !       |           |        |       |        |      |      |    |   |   |   |   |
|      |                                                        |                | ▶ 技術                | 細節        |         |           |        |       |        |      |      |    |   |   |   |   |
|      |                                                        | 1              | ▶ 我瞭                | 解此安全      | 風險      | 1         |        |       |        |      |      |    |   |   |   |   |
|      |                                                        |                |                     |           |         |           |        |       |        |      |      |    |   |   |   |   |
|      |                                                        |                |                     |           |         |           |        |       |        |      |      |    |   |   |   |   |
|      |                                                        |                | _                   | _         |         |           |        | _     |        |      |      |    |   |   |   | - |

步驟2、之後按一下畫面最下方的「新增例外網站…」選項。

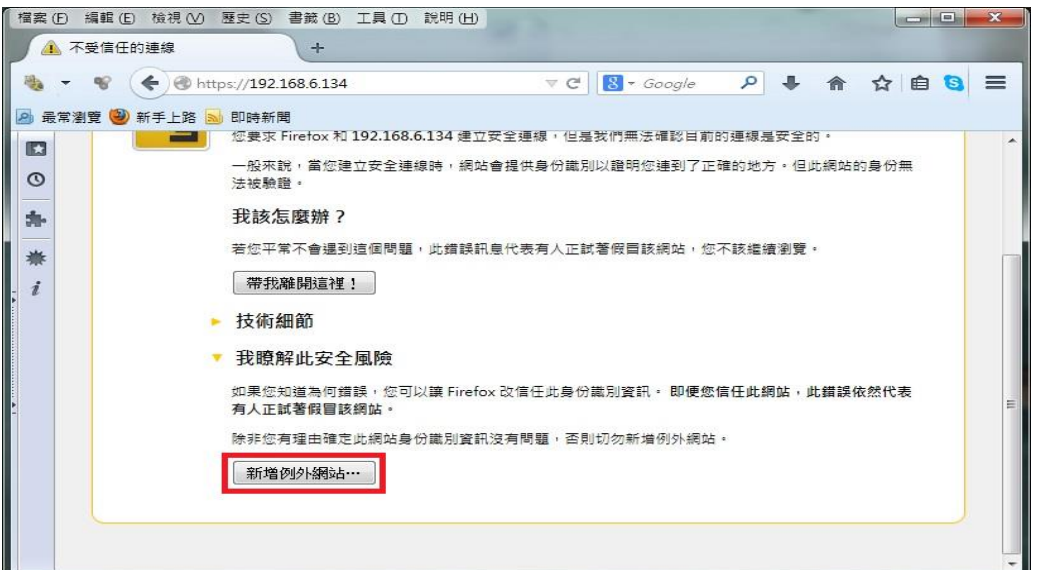

步驟 3、確認「永久儲存此例外」打勾,按右下角的「新增例外網站…」選項。畫面會進入印表機的 EpsonNet Config 的 WEB 設定畫面, Firefox 火狐瀏覽器即排除問題。

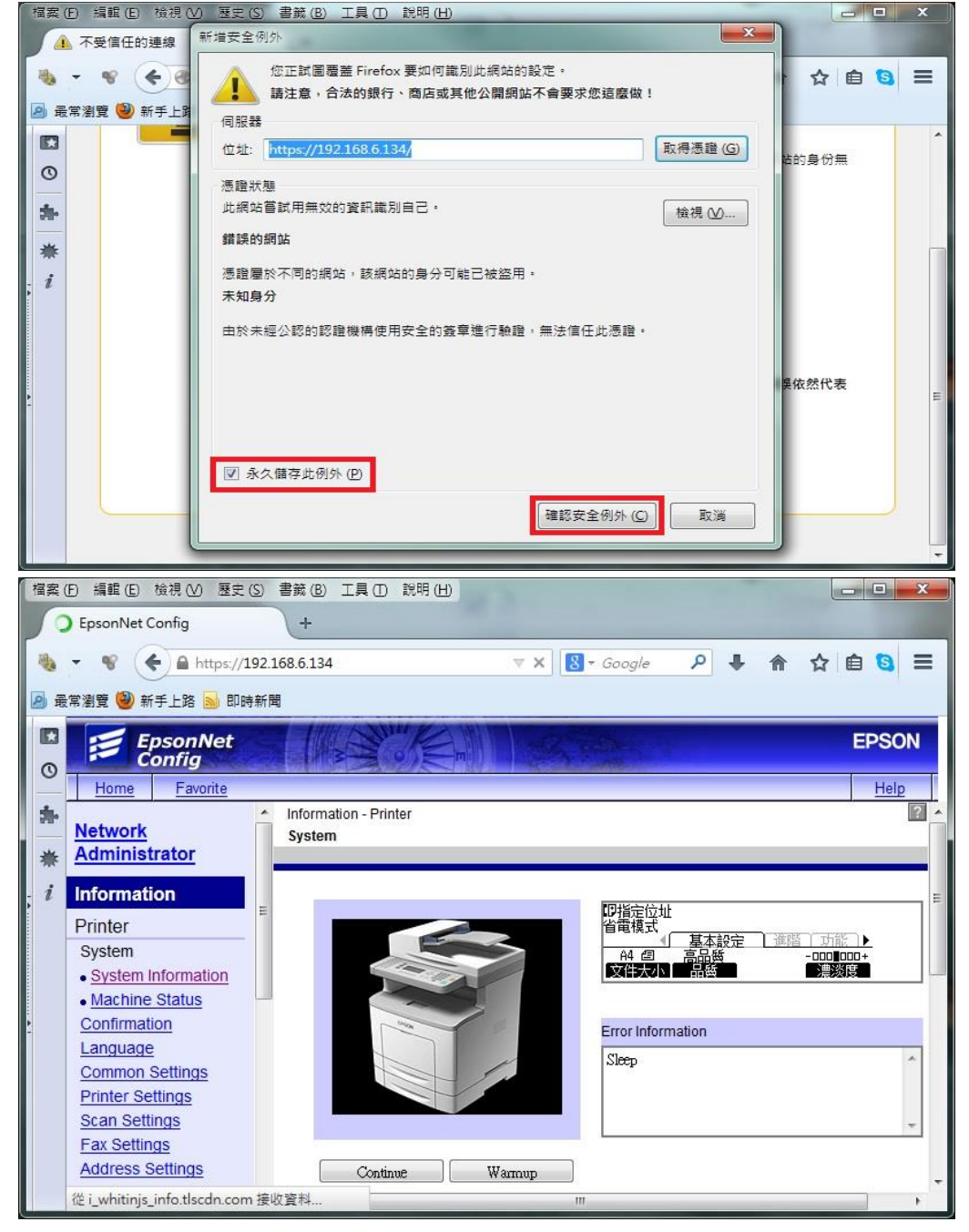